# Kaip įtraukti naują eilutę į pirkimų planą?

Norint sistemoje pateikti naują pirkimo poreikį, reikia "Mano poreikiai" skiltyje spausti žalią pliusą, esantį lango dešinėje.

| < EcoCost           | Biudžetas       | Planas    | Vykdymas      | Žurnalas | Katalogas     | Archyvas    | Ataskaitos       | Statistika                                     |         | ۲. | ₽      | 2. |
|---------------------|-----------------|-----------|---------------|----------|---------------|-------------|------------------|------------------------------------------------|---------|----|--------|----|
| Mano užduoty        | /s              |           |               |          |               |             |                  |                                                |         |    | 2019   |    |
| Pradžia             |                 |           |               |          | Man           | o poreikiai |                  |                                                |         |    |        |    |
|                     | Įveskite pirkim | s Numeris |               | ٩        |               |             | Visi statusai    | Visi centralizavimo tipai                      | ¥ +     | ±  | È      |    |
| Poreikiai           | 0 Nr.           | Poreiki   | o pavadinimas |          | Pirkimo būdas |             | Planuojama vertė | Vertės pateikiamos EUR be PVM<br>Faktinė vertė | Likutis |    | Pastab | os |
|                     |                 |           |               |          |               |             |                  |                                                |         |    |        |    |
| Inicijuoti pirkimai |                 |           |               |          |               |             |                  |                                                |         |    |        |    |
| Vykdomi pirkimai    |                 |           |               |          |               |             |                  |                                                |         |    |        |    |
|                     |                 |           |               |          |               |             |                  |                                                |         |    |        |    |

### PIRKIMO INFORMACIJA:\

| Pirkimo informacija  | Pirkimo informacija                                            |                                                                                           |  |  |  |  |  |
|----------------------|----------------------------------------------------------------|-------------------------------------------------------------------------------------------|--|--|--|--|--|
| ,,                   | 1. Bendra informacija                                          |                                                                                           |  |  |  |  |  |
|                      | Pirkimo plano metai:                                           | 2019 Yildymo data: 2018-11-27                                                             |  |  |  |  |  |
| Pirkimo objektas     | Pirkimo iniciatorius:                                          | LSMU Pasirinkti                                                                           |  |  |  |  |  |
|                      |                                                                | admin Tel.:86 123456789 El.paštas: admin@lsmu.lt                                          |  |  |  |  |  |
| Comentarai           | Pirkimo vykdytojas:                                            | Pasirinkti                                                                                |  |  |  |  |  |
|                      | Pirkimo būdas:                                                 | ✓                                                                                         |  |  |  |  |  |
|                      | Centralizuotas/<br>decentralizuotas:                           |                                                                                           |  |  |  |  |  |
| okumentai            | 2. Pirkimo informacija                                         |                                                                                           |  |  |  |  |  |
|                      | Pirkimo pavadinimas:                                           | Trumpas perkamų prekių paslaugų apibūdinimas, pvz. "Stacionarus kompiuteris darbo vietai" |  |  |  |  |  |
| ansoliduoti nirkimai | BVPŽ kodas:                                                    | 3020000-1 Pasirinkti                                                                      |  |  |  |  |  |
|                      | Papildomi BVPŽ kodai:                                          | Pasirinkti                                                                                |  |  |  |  |  |
| virkimo grafikas     | Pirkimų grupė:                                                 | 302 Kompiuterinė įranga ir reikmenys Grupavimas                                           |  |  |  |  |  |
|                      | Perkamas kiekis:                                               | 1 Matavimo vienetai: vnt.                                                                 |  |  |  |  |  |
|                      | Vertė be PVM:                                                  | 1 000,00 PVM %: 0,21 Vertė su PVM: 1 210,00                                               |  |  |  |  |  |
| irkimo procedūra     | Finansavimo šaltinis:                                          | Nurodomas finansavimo šaltinis ar šaltiniai                                               |  |  |  |  |  |
|                      | Planuojamas ketvirtis:                                         | I;II;III;IV V Pirkimo pradžios data:                                                      |  |  |  |  |  |
|                      | Sutarties vykdymo<br>trukmė mėn:                               | 1                                                                                         |  |  |  |  |  |
|                      | Pageidaujama sutarties<br>data:                                | 2019-02-01 🔲 Apskaičiuoti pirkimo pradžios datą                                           |  |  |  |  |  |
|                      | Iš pirkimų eilutės bus<br>inicijuojamas ne vienas<br>pirkimas: |                                                                                           |  |  |  |  |  |

- 1. **Pirkimo plano metai** nurodoma į kurių metų pirkimų planą (2019, 2020 ar kt.) turi būti įtraukiamas pirkimas;
- 2. Pirkimo iniciatorius nurodomas padalinio, inicijuojančio pirkimą, atstovas;
- Pirkimo pavadinimą nurodomas pirkimo pavadinimas iki 70 simbolių (apie 10 žodžių);
- 4. **BVPŽ kodas** rekomenduojamas užpildyti laukas, jei pirkimo iniciatorius sąraše randa tinkamą BVPŽ kodą, tai paspartins derinimo procesą;
- 5. **Papildomas BVPŽ kodas** šis laukas nėra privalomas, tačiau rekomenduojamas. Pildomas tuo atveju jei viename pirkime yra kelių tipų prekės ir/ar paslaugos;
- 6. **Perkamas kiekis ir matavimo vienetas** nurodomas apibendrintas planuojamas pirkti kiekis, jeigu jis yra nepaskaičiuojamas, gali būti rašoma pvz. 1 kompl.;
- 7. **Pirkimo vertė ir PVM tarifas -** nurodoma pirkimo vertė be PVM, parenkamas tinkamas PVM tarifas. Pirkimo vertė su PVM apsiskaičiuoja automatiškai;
- 8. Finansavimo šaltinis nurodomas finansavimo šaltinis;
- 9. Planuojamas pirkimo atlikimo ketvirtis parenkamas iš atsidariusio sąrašo;
- 10. **Sutarties vykdymo trukmė mėn.** įrašoma paslaugų suteikimo, prekių pristatymo ar darbų atlikimo trukmė mėnesiais. Jeigu sutartis vykdoma mažiau nei vieną mėnesį, rašomas 1.
- 11. **Iš pirkimų eilutės bus inicijuojamas ne vienas pirkimas** žymima tuo atveju jei kuriama bendrinė plano eilutė ne vienam tokio tipo pirkimui, pvz. toneriai spausdintuvams ar pan.

| Klausimai pirkimų ataskaitoms                                                                                         |        |
|----------------------------------------------------------------------------------------------------|--------|
| ATN 1 - ataskaita po pirkimo                                                                                          |        |
| Ar pirkimui bus taikomi aplinkosauginiai reikalavimai?                                                                | Ne     |
| Ar pirkimas susijęs su projektu ir/arba programa, finansuojama Europos Sąjungos lėšomis?                              | Ne     |
| Ar pirkimas bus inovatyvus?                                                                                           | Ne     |
| Ar pirkimui (prekei) bus taikomi energijos vartojimo efektyvumo reikalavimai?                                         | Ne     |
| Ar pirkimui bus taikomi energijos vartojimo efektyvumo ir aplinkos apsaugos reikalavimai kelių transporto priemonėms? | Ne     |
| Įkėlimai į CVPP.LT                                                                                                    |        |
| Ar pirkimas bus atliekamas per CPO?                                                                                   | Taip   |
| Ar pirkimas bus atliekamas CVP IS priemonėmis?                                                                        | Ne     |
| Ar pirkimas bus atliekamas pagal VPĮ 10 str. (tiesioginiai sandoriai)?                                                | Ne     |
| Skelbimai                                                                                                    |        |
| Ar pirkimas bus atliekamas pagal VPĮ 24 str. (R)?                                                                     | Ne     |
| Ar pirkimas bus atliekamas pagal VPĮ 23 str. 1 d.1-4 punktai (rezervuoti pirkimai)?                                   | Ne     |
| Ar pirkimas bus atliekamas pagal VPĮ 23 str. 1 d. 5 punktą (užimtumo rėmimo politika)?                                | Ne     |
| ATN 3 - metinė ataskaita                                                                                              |        |
| Ar pirkimas bus atliekamas pagal VPĮ 23 str. 2 d. (rezervuota teisė dalyvauti pirkimuose)?                            | Ne     |
| Ar bus viešinama pirkimo sutartis (VPĮ 86 str. 9 d.)?                                                                 | Ne     |
| Ar pirkimas bus atliekamas pagal VPĮ 25 str. 3 d. (įsigijimai užsienyje esantiems padaliniams?)                       | Ne     |
| Ar pirkimas bus atliekamas pagal VPĮ 25 str. 4 d. (įsigijimai ypatingos svarbos tarptautiniams renginiams)?           | Ne     |
| Pažymėti visus atsakymus į klausimus - "NE"                                                                           | Žymėti |

12. Ar pirkimas susijęs su projektu ir/arba programa, finansuojama Europos Sąjungos lėšomis? – Pasirenkame taip arba ne.

13. Ar pirkimas bus atliekamas per CPO? – CPO prekių katalogą galite pasitikrinti čia: <u>https://katalogas.cpo.lt/Catalog/CatalogGallery</u> Jeigu pirkimas vykdomas ne per CPO nors analogiška prekė yra CPO kataloge, inicijuojant pirkimą yra būtinas motyvuotas pagrindimas kodėl neperkama per CPO.

#### **PIRKIMO OBJEKTAS:**

Esant poreikiui pirkimo planavimo metu galima įvesti informaciją apie pirkimo objektą. Tokiu atveju inicijavimo metu nebereikės pildyti pirkimo objekto informacijos. Taip pat už pirkimo planavimą atsakingam asmeniui bus lengviau identifikuoti perkamą objektą, parinkti teisingą PVPŽ kodą, bei tiksliau suplanuoti pirkimus.

| Pirkimo informacija | Pirkimo objektas                                                                                                    |         |  |  |  |  |  |
|---------------------|----------------------------------------------------------------------------------------------------|---------|--|--|--|--|--|
|                     | Fin + Nauja dalis                                                                                                    |         |  |  |  |  |  |
| Pirkimo objektas    | Poreikio objekto pavadinimas Matas Kiekis Kaina be PVM Kaina su PVM Suma su PVM<br>1. dalis (1) + Prekių ar paslaugų grupės pavadinimas [1210,00 |         |  |  |  |  |  |
| Komentarai          | 1.1. objektas (1) + Prekės ar paslaugos pavadinimas vnt. ✓ 1 1000,00 0,21 ✓ 1210,00   1.1.1. parametras Reikalavimas prekei ar paslaugai         | <u></u> |  |  |  |  |  |

Pirkimo objekto pildymo pavyzdys perkant per CPO:

| 👘 Pirkimo objekto pav | adinimas                                                                                                | Matas | Kiekis |
|-----------------------|----------------------------------------------------------------------------------------------------|-------|--------|
|                       |                                                                                                    |       |        |
| 1.1. objektas (7)     | NB1 15" - 15,9" aukštesnio našumo nešiojamas kompiuteris                                                | vnt.  | 1      |
| 1.1.1. parametras     | NB1.9 Operacinė sistema Microsoft Windows Professional arba lygiavertė (OEM, naujausia versija)         |       |        |
| 1.1.2. parametras     | NB1.11 Microsoft Office Home & Business arba lygiavertis (Medialess, naujausia versija pristatymo metu) |       |        |
| 1.1.3. parametras     | NB1.4 Deranti kompiuteriui klaviatūra. Jungtis USB.                                                     |       |        |
| 1.1.4. parametras     | NB1.6 Deranti kompiuteriui optinė pelė su ratuku (paženklinta CE ženklu)                                |       |        |
| 1.1.5. parametras     | NB1.7 Kilimėlis optinei pelei                                                                           |       |        |
| 1.1.6. parametras     | NB1.8 Derantis kompiuteriui nešiojamas krepšys                                                          |       |        |
| 1.1.7. parametras     | NB1.13 Kartu su kompiuteriu perkamos programinės įrangos įdiegimas kompiuteryje                         |       |        |
|                       |                                                                                                    |       |        |

Užpildžius visus būtinus laukus, spaudžiamas grįžimo į planą mygtukas, esantis lango kairėje, viršuje.

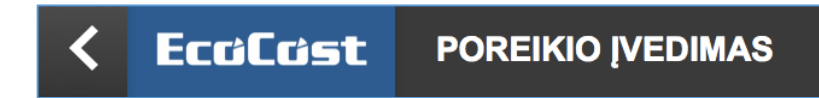

Už pirkimų planavimą atsakingam asmeniui Jūsų įvesta informacija bus matoma Jums išėjus iš užpildytos pirkimo poreikio formos.

# KITOS, PAPILDOMOS GALIMYBĖS

#### Komentarai

Sistemoje yra galimybė rašyti komentarus, kuriuos el.paštu gautų susiję asmenys. Joje taip pat sekama pirkimo plano eilutės pokyčių bei tvirtinimų istorija (į kokį pirkimų planą ji įtraukta).

| Pirkimo informacija | Komentaral | Pokyčių istorija                             |                              | Tvirtinimų istorija                                      |                              |  |
|---------------------|------------|----------------------------------------------|------------------------------|----------------------------------------------------------|------------------------------|--|
| Pirkimo objektas    |            | Prkimo sukūrimo data:<br>Sukūrgs vartotojas: | 2018-08-16 15:53:41<br>admin | Paskutinio modifikavimo data:<br>Modifikavęs vartotojas: | 2018-08-15 15:53:41<br>admin |  |
| Komentaral          |            | Pasikeitimo data                             | Vartotojas Pukeistas ob      | jektas Buvusi reiklimė                                   | Nauja reikšmė                |  |
| Dokumental          |            |                                              |                              |                                                          |                              |  |
| Pirkimo grafikas    |            |                                              |                              |                                                          |                              |  |
| Pirkimo procedüra   |            |                                              |                              |                                                          |                              |  |
|                     |            |                                              |                              |                                                          |                              |  |
|                     |            |                                              |                              |                                                          |                              |  |
|                     |            |                                              |                              |                                                          |                              |  |
|                     | +          |                                              |                              |                                                          |                              |  |

#### Dokumentai

Sistemoje yra galimybė prie pirkimo poreikio informacijos įkelti papildomus dokumentus įvairiais formatais - word, pdf, excel. Norint, kad sistema lango dešinėje parodytų įkelto failo turinį, dokumentą reikia pažymėti (užvesti ant jo su pele ir spragtelėti lango kairėje).

| kimo informacija | Dokumentai                                                             | Dokumento peržiūra                                                                                                    |
|------------------|------------------------------------------------------------------------|----------------------------------------------------------------------------------------------------|
| mo objektas      | [kelti WORD/EXCEL dokumenta] [kelti POF dokumenta]                     | Per                                                                                                    |
| entaral          | Grzejnik PLC V.pdf 📩 💼 🗠<br>Screen Shot 2018-08-23 at 14.48.18.png 📩 🛅 | Talah Mir<br>Marakan Marina<br>Marakan Marina                                                                                                    |
| mental           |                                                                        | PLC V<br>(HITPS://WWW.TERMAHEAT.PL/GRZEINIK                                                                                                    |
| grafikas         |                                                                        | V) and and any approximation of the same arm approximation                                                                                                    |
| žetas            |                                                                        |                                                                                                    |
| kimo procedūra   |                                                                        | PLC V<br>(HTTPS://WWW.TERMAHEAT.PU/GRZEJNIK/PLC-<br>V)                                                                                                    |
|                  |                                                                        | The second and the second and the se |

#### Pirkimo grafikas

Šioje dalyje sistema žymimos pagrindinės pirkimo procedūros datos, bei pažymimi neįvykę, nebeaktualūs, skubūs pirkimai.

| Gélés               |                                                                      |                                                                          | Nr.: 2550                                                                 |
|---------------------|----------------------------------------------------------------------|--------------------------------------------------------------------------|---------------------------------------------------------------------------|
| PDF Kapijuoti       |                                                                      |                                                                          | ×                                                                         |
| Pirkimo informacija |                                                                      | Pirkimo grafikas                                                         |                                                                           |
| Pirkimo objektas    | Pirkimo iniciatorius admin<br>Nejvyko: Tap<br>Skubus: Tap            | Tel: 858757654 Email: r.gelumbauskiene@ecocost                           |                                                                           |
| Komentaral          | Nevykdomas: Taip                                                     |                                                                          |                                                                           |
| Dokumental          | 1. Iniciavimas                                                       | 2. Vykdymas                                                              | 3. Sutartis                                                               |
| Pirkimo grafikas    | Valuetinas<br>17 d.                                                  | Vélevinas<br>3 d.                                                        |                                                                           |
| Pirkimo procedūra   | 1.1. Renugana inclavimo data 2018-07-30 1.2. Faktinė insclavimo data | 2.1. Planutjama pritimo pradžia 2018-08-13 2.2. Platitne pirkimo pradžia | 3.1. Planuojama sutarties data 2018-09-22<br>3.2. Plattinė sutarties data |

## Pirkimo procedūra

Šioje dalyje bus rodomos pirkimo procedūros, kurios bus priskirtos konkrečiai pirkimo plano eilutei.

| TEST_Sutarties registravimas - Pakartotinis su dalimais Nr.: 2493 |   |                                                              |                            |                        |                          |                                                            |                |                               |        |
|-------------------------------------------------------------------|---|--------------------------------------------------------------|----------------------------|------------------------|--------------------------|------------------------------------------------------------|----------------|-------------------------------|--------|
| POF Kopijusti                                                     |   |                                                              |                            |                        |                          |                                                            |                |                               | ×      |
| Pirkimo informacija                                               |   |                                                              | Inicijuoti pirkin          | nal                    |                          | Užregistruo                                                | tos sąskaitos/ | sutartys                      |        |
| Pirkimo objektas                                                  |   | Pavadinimas                                                  | Inicijuota vertë be PVM    | Faktinë vertë be PVH   | Inicijavimo data         | Pavadinimas                                                | Verbi be PVH   | E Rodyti visas su<br>Tiekėjas | Cartia |
| Komentaral                                                        | • | TEST_Sutarties registravimas<br>TEST_Sutarties registravimas | - 30,00 Eur<br>- 75,00 Eur | 25,00 Eur<br>75,00 Eur | 2018-08-13<br>2018-08-13 | TEST_Subarties registravimas -<br>Pakartotinis su dalimais | 75,00 Bur      | GAB (DOKOB),                  | •      |
| Dokumentai                                                        |   |                                                              |                            |                        |                          |                                                            |                |                               |        |
| Pirkimo grafikas                                                  |   |                                                              |                            |                        |                          |                                                            |                |                               |        |
| Pirkimo precedūra                                                 |   |                                                              |                            |                        |                          |                                                            |                |                               |        |
|                                                                   |   |                                                              |                            |                        |                          |                                                            |                |                               |        |